Como acessar o seu processo autuado no sistema eletrônico de informação - SEI UFRJ:

Acesse https://portal.sei.ufrj.br/, clique em "Pesquisa Pública".

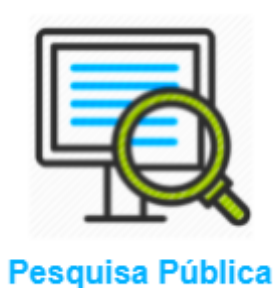

Digite o número do processo. Digite o código de segurança na imagem à direita e clique em "pesquisar".

| $\leftrightarrow$ $\rightarrow$ C $\ $ sei.ufrj.br/sei/modulos/pe | esquisa/md_pesq_processo_pesqu | uisar.php?acao_externa=protoco | lo_pesquisar&acao_origem_exter     | na=protocolo_pesquisar&id_c | orgao_acesso_e 🖻 😭     |
|-------------------------------------------------------------------|--------------------------------|--------------------------------|------------------------------------|-----------------------------|------------------------|
| Apps 🔇 Atividades de ciênci 🔇 Base de                             | Conhecime 🚏 Simulador de Inv   | vest 😵 Assinador de Docu 🌘     | 🖻 SEI / UFRJ 🛛 👩 Simulador de inve | est <b>B</b> Contracheque   | Ħ                      |
| UNIVERSIDADE FEDERAL DO RIO DE JANEIRO                            |                                |                                |                                    |                             |                        |
|                                                                   |                                |                                |                                    |                             |                        |
| Pesquisa Pública                                                  |                                |                                |                                    |                             |                        |
| Nº do Processo ou Documento:                                      | 23079.205531/2022-01           |                                |                                    |                             | Ivnn                   |
| Pesquisa Livre:                                                   |                                |                                |                                    |                             | Digite o código acima: |
| Pesquisar em:                                                     | Processos                      | Documentos Gerados             | Documento                          | is Externos                 | £                      |
| Interessado / Remetente:                                          |                                |                                |                                    |                             | IVNN                   |
| Unidade Geradora:                                                 |                                |                                |                                    |                             | Pesquisar              |
| Tino do Processo:                                                 |                                |                                |                                    | ~                           | Limpar Campos          |
| hpo do l'ioceaso.                                                 |                                |                                |                                    |                             | Limpar Gampoo          |
| Tipo do Documento:                                                |                                |                                |                                    | ~                           | Lingar Campus          |

Em seguida, clique sobre o número do processo que irá aparecer nos resultados de busca, conforme a imagem abaixo:

| Pesquisa Pública                                                                                               |                                       |                    |                     |   |                        |
|----------------------------------------------------------------------------------------------------|---------------------------------------|--------------------|---------------------|---|------------------------|
| Nº do Processo ou Documento:<br>Pesquisa Livre:                                                                | 23079.205531/2022-01                  |                    |                     | 0 | f9P0                   |
| Pesquisar em:                                                                                                  | Processos                             | Documentos Gerados | Documentos Externos |   | Digite o codigo acima. |
| Interessado / Remetente:                                                                                       |                                       |                    |                     |   |                        |
| Unidade Geradora:                                                                                              |                                       |                    |                     |   | Pesquisar              |
| Tipo do Processo:                                                                                              |                                       |                    |                     | ~ | Limpar Campos          |
| Tipo do Documento:                                                                                             |                                       |                    |                     | ~ |                        |
| Data do Processo / Documento:                                                                                  | <ul> <li>Período explícito</li> </ul> | 30 dias            | 60 dias             |   |                        |
|                                                                                                    |                                       |                    |                     |   | 1 resultado            |
| Administração Geral: Comissão, Comitê, Conselho, Grupo de Trabalho e Outros Colegiado: N° 23079.205531/2022-01 |                                       |                    |                     |   |                        |
| Unidade Ger                                                                                                    | adora: CCJE/FND/GD/CGRAD              | SDEP               | Data: 15/02/2022    |   |                        |

O portal irá abrir uma nova janela. Para visualizar o documento, basta clicar sobre o nº do documento, conforme imagem abaixo:

| Pes          | quisa Processual             |                                                                                        |                  |                   |                    |                        |  |
|--------------|------------------------------|----------------------------------------------------------------------------------------|------------------|-------------------|--------------------|------------------------|--|
|              |                              |                                                                                        |                  |                   |                    | Gerar                  |  |
|              |                              |                                                                                        |                  | Autuação          |                    |                        |  |
| Proce        | 9550:                        | 23079.205531/2022-01                                                                   |                  |                   |                    |                        |  |
| Tipo:        |                              | Administração Geral: Comissão, Comitê, Conselho, Grupo de Trabalho e Outros Colegiados |                  |                   |                    |                        |  |
| Data         | Data de Registro: 15/02/2022 |                                                                                        |                  |                   |                    |                        |  |
| Intere       | essados:                     | (CCJE/FND/GD/SF                                                                        |                  |                   |                    |                        |  |
| Lista        | de Protocolos (4 registros): |                                                                                        |                  |                   |                    |                        |  |
| $\checkmark$ | Documento / Processo         | Tipo de Documento                                                                      |                  | Data do Documento | 韋 Data de Registro | 韋 Unidade              |  |
|              | 1676424                      | Folha de Infor                                                                         | mação            | 15/02/2022        | 15/02/2022         | CCJE/FND/GD/CGRAD/SDEP |  |
|              | 1676427                      | Regimento da FN                                                                        | D de 1972        | 14/02/1972        | 15/02/2022         | CCJE/FND/GD/CGRAD/SDEP |  |
|              | 1676435                      | Calendário anual das reuniões                                                          |                  | 14/02/2022        | 15/02/2022         | CCJE/FND/GD/CGRAD/SDEP |  |
|              | <u>1678906</u>               | E-mail convocaç                                                                        | ão pauta         | 16/02/2022        | 16/02/2022         | CCJE/FND/GD/CGRAD/SDEP |  |
| Lista        | de Andamentos (1 registro):  |                                                                                        |                  |                   |                    |                        |  |
|              | Data/Hora                    | Unidade                                                                                |                  |                   | Descrição          |                        |  |
|              | 15/02/2022 13:57             | CCJE/FND/GD/CGRAD/SDEP                                                                 | Processo público | gerado            |                    |                        |  |

Atenção: Num processo de dispensa, muitos documentos não estarão acessíveis ao público. Estes documentos estarão com um desenho de chave ao lado do número do documento. O cidadão terá acesso basicamente à Lista de andamento do processo, que demonstra os locais de tramitação do processo.

| 1375255   | Declaração de atividades |
|-----------|--------------------------|
| 1375263 륫 | Folha Sihru              |
| 1375271   | Decreto 6114 de 2007     |

PDF

| Lista de Andamentos (66 registros): |                             |                                                          |  |  |  |
|-------------------------------------|-----------------------------|----------------------------------------------------------|--|--|--|
| Data/Hora                           | Unidade                     | Descrição                                                |  |  |  |
| 16/02/2022 10:18                    | CCJE/FND/GD/CGRAD/SDEP      | Envio de correspondência eletrônica 1678692 (E-mail)     |  |  |  |
| 15/02/2022 09:31                    | CCJE/IPPUR/GPDES            | Processo recebido na unidade                             |  |  |  |
| 14/02/2022 08:38                    | CCJE/FND/GD/CGRAD/DTD/DOCEN | Conclusão do processo na unidade                         |  |  |  |
| 14/02/2022 08:35                    | CCJE/FND/GD/CGRAD/DTD/DOCEN | Processo recebido na unidade                             |  |  |  |
| 08/02/2022 23:25                    | CCMN/IGEO/DGEO/CCBG         | Processo recebido na unidade                             |  |  |  |
| 08/02/2022 13:53                    | CCJE/FND/GD/CGRAD/SDEP      | Reabertura do processo na unidade                        |  |  |  |
| 08/02/2022 13:53                    | CCMN/IGEO/DGEO/CCBG         | Processo remetido pela unidade CCJE/FND/GD/CGRAD/SDEP    |  |  |  |
| 08/02/2022 13:53                    | CCJE/FND/GD/CGRAD/SDEP      | Reabertura do processo na unidade                        |  |  |  |
| 08/02/2022 13:50                    | CCJE/IPPUR/GPDES            | Processo remetido pela unidade CCJE/FND/GD/CGRAD/SDEP    |  |  |  |
| 08/02/2022 13:49                    | CCJE/FND/GD/CGRAD/SDEP      | Reabertura do processo na unidade                        |  |  |  |
| 08/02/2022 13:48                    | CCJE/FND/GD/CGRAD/DTD/DOCEN | Processo remetido pela unidade CCJE/FND/GD/CGRAD/SDEP    |  |  |  |
| 02/02/2022 09:53                    | CCJE/FND/GD/CGRAD/SDEP      | Envio de correspondência eletrônica 1639075 (E-mail)     |  |  |  |
| 18/01/2022 16:18                    | CCJE/FND/GD/CGRAD/SDEP      | Processo recebido na unidade                             |  |  |  |
| 18/01/2022 15:06                    | CCJE/FND/GD/CGRAD/SDEP      | Processo remetido pela unidade CCJE/IPPUR/GPDES          |  |  |  |
| 08/01/2022 20:53                    | CFCH/IFCS/DAA/PROTO         | Conclusão do processo na unidade                         |  |  |  |
| 08/01/2022 20:47                    | CFCH/IFCS/DAA/PROTO         | Processo recebido na unidade                             |  |  |  |
| 06/01/2022 18:41                    | CFCH/IFCS/DAA/DEPCP         | Processo recebido na unidade                             |  |  |  |
| 05/01/2022 16:04                    | CFCH/IFCS/DAA/DEPCP         | Processo remetido pela unidade CFCH/IFCS/DAA/SECAC/COOCS |  |  |  |
| 04/01/2022 00:15                    | CCJE/FND/GD/CGRAD/SDEP      | Conclusão do processo na unidade                         |  |  |  |
| 22/12/2021 18:33                    | CCMN/IGEO/DGEO/CCBG         | Processo recebido na unidade                             |  |  |  |
| 22/12/2021 13:55                    | CCMN/IGEO/DGEO/CCBG         | Processo remetido pela unidade CCJE/END/GD/CGRAD/SDEP    |  |  |  |

Qualquer dúvida sobre o teor de algum documento, entre em contato com o setor da dispensa de disciplinas: Secretaria dos Departamentos – departamentos@direito.ufrj.br